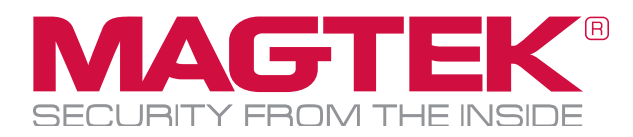

# ExpressCard 500p CARD PERSONALIZATION DEVICE QUICK INSTALLATION GUIDE

#### PACKAGE CONTENTS

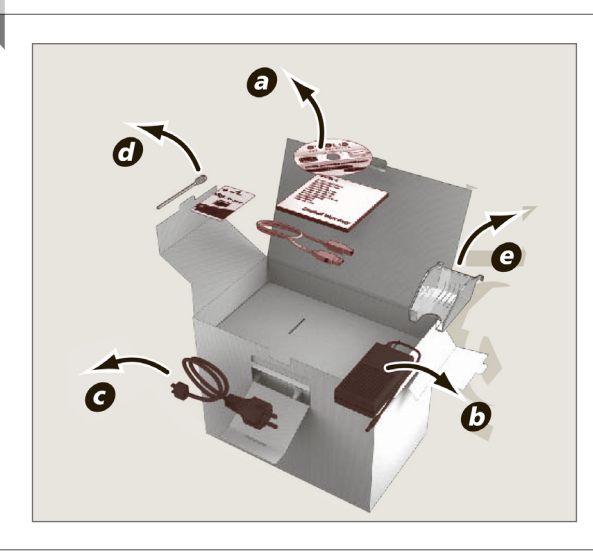

#### **DEVICE DIAGRAMS**

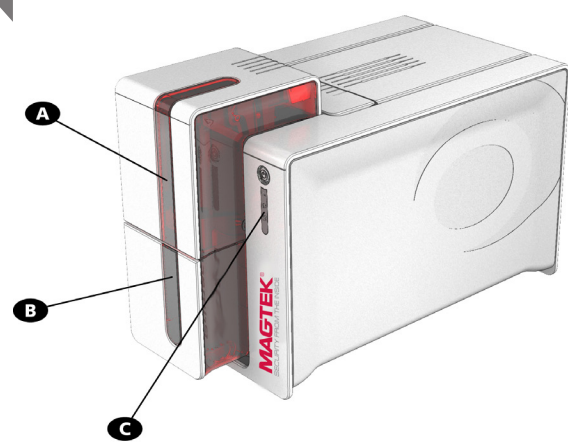

- C Control panel
- D USB connector (type A)
- E USB connector (type B)

- Device driver and warranty а.
- b. Power pack
- Power cord C.
- High Trust® cleaning supplies d.
- e. Card output hopper

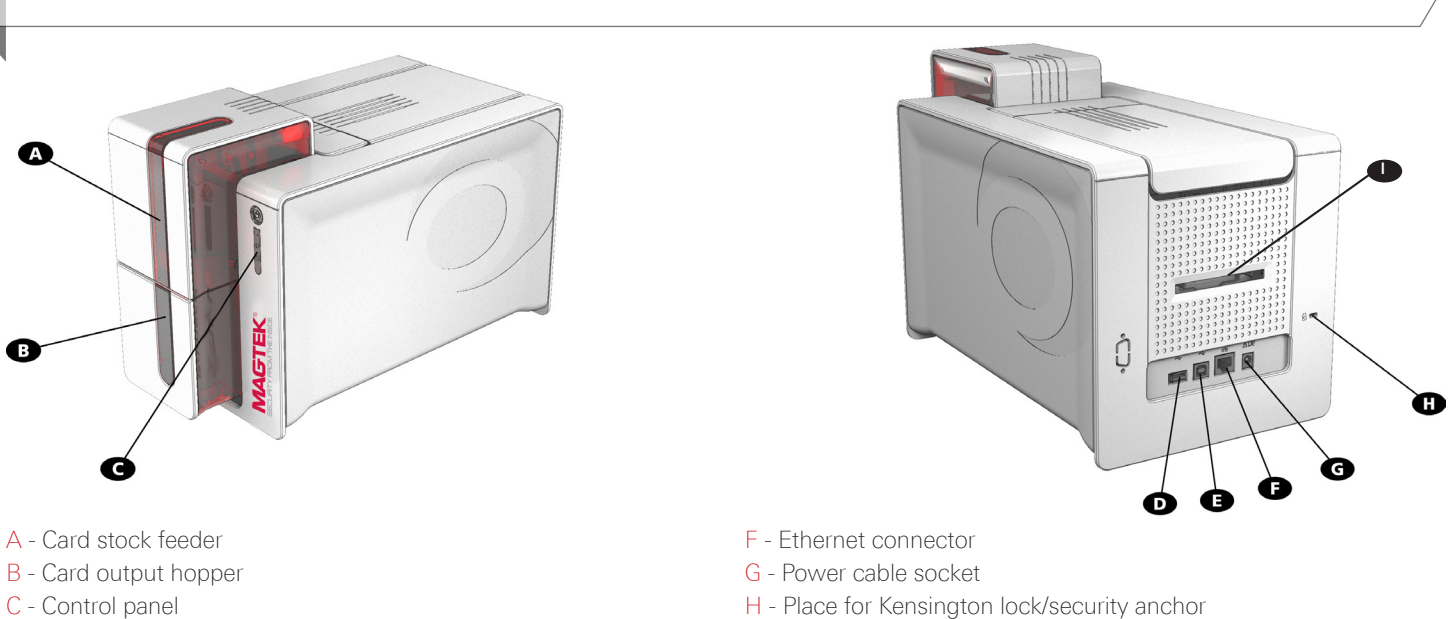

I - Place for card rejection bin

# 1. CONNECT, PLUG AND LOAD DRIVER

Connect the cables to the power supply "brick" first. Then connect to EC500p. Then plug the power cable into the wall outlet.

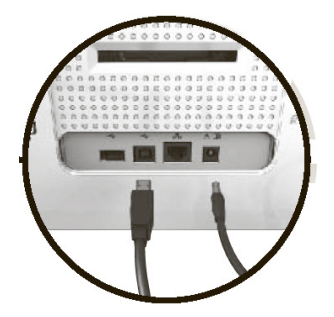

Connect the cables to the power supply brick first. Then, plug the cables into the EC500p.

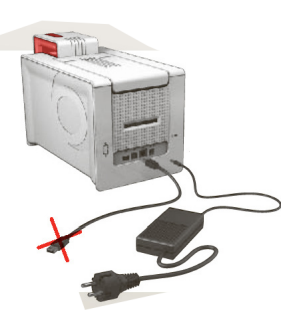

Plug the device into the power outlet.

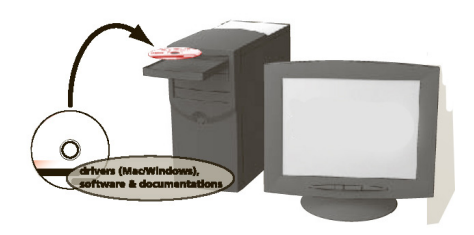

Load the device driver.

## 2. CONNECT USB AND INSTALL RIBBON

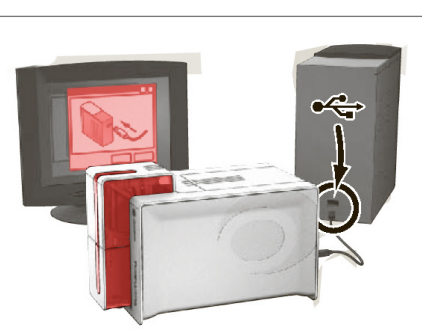

Plug the USB cable into the PC.

## 3. LOAD CARDS

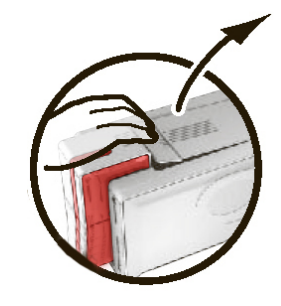

To Load ribbon: open the top access door (unlock if applicable).

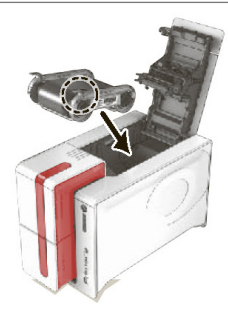

Install the ribbon. Ribbon drops into place (clips to the front of the device.)

Manually place cards with themagstripe down,

right-side (facing the device).

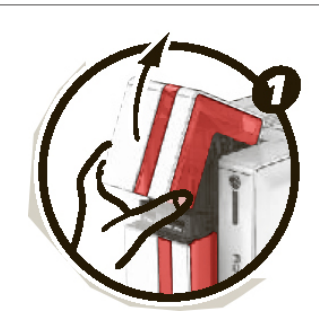

Load card stock: open card stock hopper (unlock if applicable).

# 4. ISSUE CARD STOCK

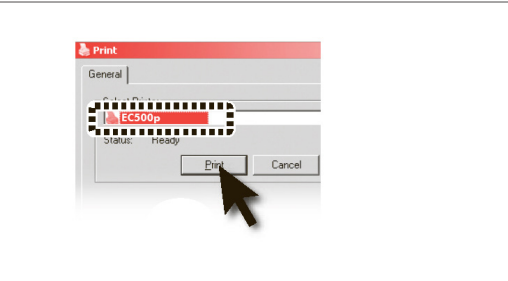

Press the Print button in the device driver.

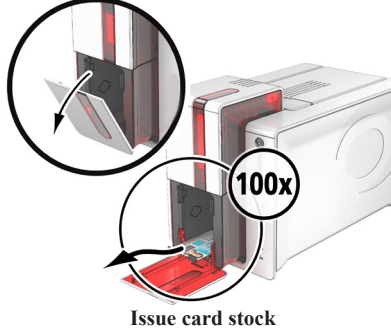

Set card thickness.

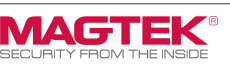